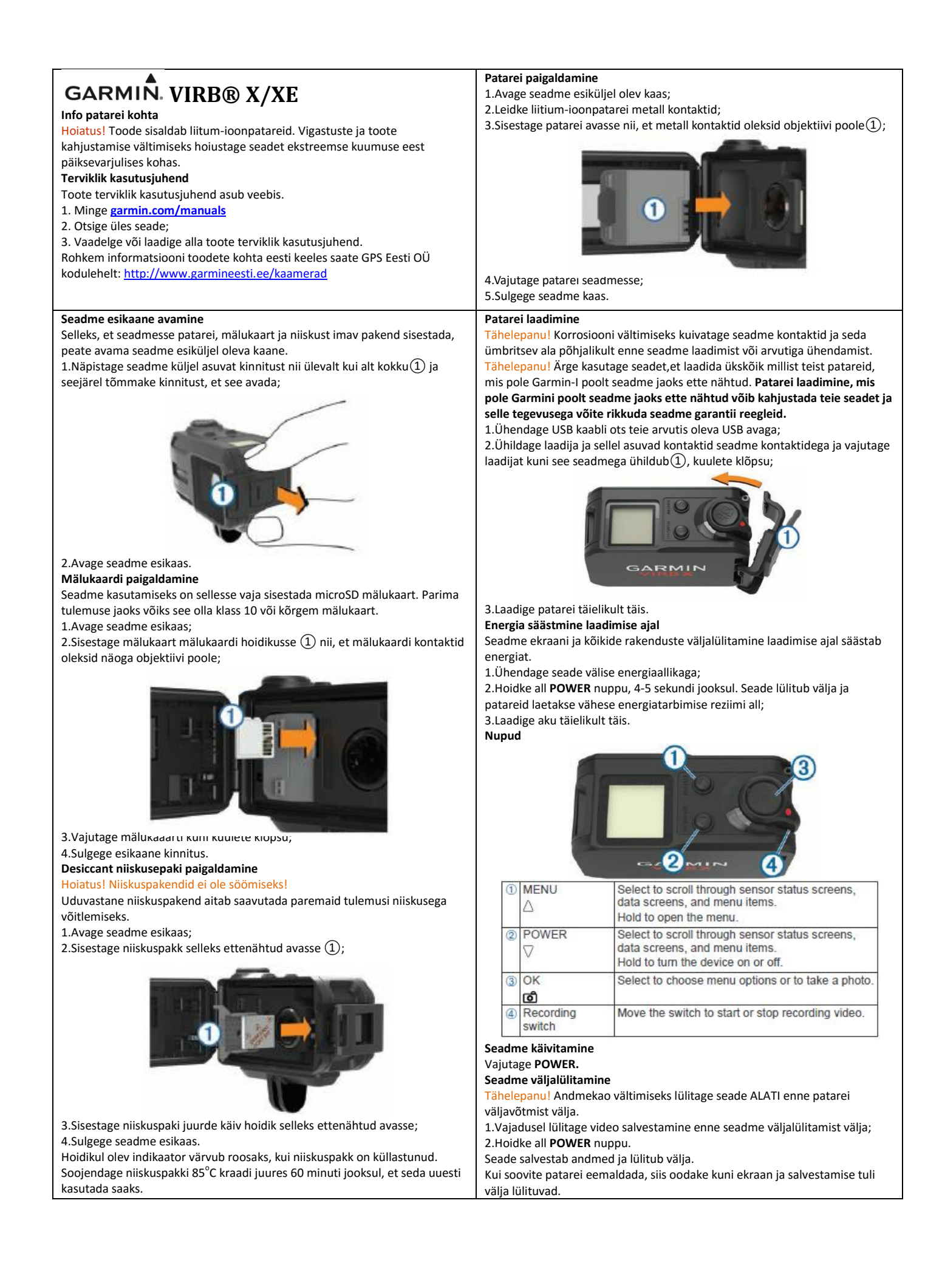

| Koduekraani ülevaade                                                                                                    |                                                                                                |                                                                                                    |  |  |
|----------------------------------------------------------------------------------------------------|------------------------------------------------------------------------------------------------|----------------------------------------------------------------------------------------------------|--|--|
| Card Space<br>2, ™<br>2, ™<br>16<br>MIN<br>3, ©<br>757                                                                                                    |                                                                                                |                                                                                                    |  |  |
| ( <b>4</b> ) <b>₩</b> 1440p30 <b>1€</b> 1s                                                                                                    |                                                                                                |                                                                                                    |  |  |
| 1                                                                                                    | Sensorite                                                                                      | Sensorite staatus ja allesjäänud patarei töömaht. ANT+ sensorid,                                                                                                    |  |  |
|                                                                                                    | Bluetooth, Wi-Fi ja GPS                                                                        |                                                                                                    |  |  |
| 2                                                                                                    | Allesjäänud maht mälukaardil videode salvestamiseks                                            |                                                                                                    |  |  |
| 4                                                                                                    | Allesjaan                                                                                      | Allesjaanud maht malukaardii totode tegemiseks                                                                                                    |  |  |
| 5                                                                                                    | S Fotode tegemiseks valitud reziim                                                             |                                                                                                    |  |  |
| Sensori andmete vaatlemine                                                                                                    |                                                                                                |                                                                                                    |  |  |
| Sisseehitatud sensorid kuvavad ekraanil andmed G-Metrix kui ka ühildatud<br>ANT+ sensorite kohta. Võimalik on näha, kas ANT+ sensorid on seadmega<br>ühildatud, Wi-Fi ühendust ja Bluetooth seadmeid.<br>* Sensori staatuste ekraani kuvamiseks valige koduekraanilt △.<br>* Sensori andmete nägemiseks valige koduekraanilt ▽.<br><b>Olekuriba ikoonid</b><br>Koduekraani ülaosas näete olekuriga ikoone. Vilkuv ikoon tähenda, et seade<br>otsib signaali. Täielik (mitte vilkuv) ikoon tähendab, et sensor on leitud ja |                                                                                                |                                                                                                    |  |  |
| seaune                                                                                                    | ega unenua                                                                                     | atud.                                                                                                    |  |  |
| GPS                                                                                                    | 5                                                                                              | GFS status                                                                                                    |  |  |
|                                                                                                    |                                                                                                | Wi-Fi technology status                                                                                                    |  |  |
| \$ E                                                                                                    |                                                                                                | Bluetooth technology status                                                                                                    |  |  |
| -•                                                                                                    |                                                                                                | ANT+ sensor status                                                                                                    |  |  |
|                                                                                                    | )·                                                                                             | Battery level                                                                                                    |  |  |
| Sensorite ikoonid<br>Ikoonid asuvad staatuse leheküljel. Vilkuv ikoon tähendab, et seade otsib<br>sensori signaali. Täielik (mitte vilkuv) ikoon tähendab, et sensor on leitud ja<br>seadmega ühendatud.                                                                                                    |                                                                                                |                                                                                                    |  |  |
|                                                                                                    | -                                                                                              |                                                                                                    |  |  |
|                                                                                                    | eř.                                                                                            | Speeu anu cauence status                                                                                                    |  |  |
| >                                                                                                    |                                                                                                | Power status                                                                                                    |  |  |
| ۲                                                                                                    |                                                                                                | Temperature status                                                                                                    |  |  |
| ₽.                                                                                                    |                                                                                                | Headset and audio status                                                                                                    |  |  |
| -                                                                                                    | 7                                                                                              | OBD-II status                                                                                                    |  |  |
| ANT+ s<br>Kui kas<br>G-Metr<br>1.Pange<br>2.Seade<br>3meetr<br>3.Hoidl<br>4.Valig                                                                                                    | ensorite ü<br>utate sead<br>rix ja .fit fai<br>e pulsivöö<br>e ja sensor<br>rit;<br>ke all MEN | hildamine<br>mega ühilduvat ANT+ sensorit, lisatakse sensorite andmed<br>li.<br>enda külge või ühildage sensor;<br>peavad ühildamise ajal olema üksteisel lähemal kui<br>U nuppu; |  |  |

5.Valikud:

\*Kõikide sensorite otsimiseks valige Search All;

- \*Valige sensori tüüp;
- 6.Valige ühildamiseks sensor.

Kui sensor on seadmega ühildatud muutub selle staatus: Connected.

Valige koduekraanilt ∇ sensori andmete nägemiseks.

## G-Metrix

Teie VIRB X/XE seadmesse on sisseehitatud GPS, G-force ja orienteerumise sensorid. Teie tegevuste laiaulatuslikumaks salvestamiseks on seadmega võimalik juhtmevabalt ühildada väliseid ANT+ sensoreid ja teisi Garmin seadmeid. Kasutades tasuta kättesaadavat Garmin VIRB mobiilirakendust või VIRB Edit tarkvara saate ülevaate tegevuse andmetest, graafikutest ja muust. Võimalik on vaadelda salvestatud videomaterjali ja näha tegevuse kiirust, tõusu, pulssi ja teisi sensorite poolt mõõdetuid andmeid.

## Video salvestamine

Tähelepanu! Kui patarei hakkab video salvestamise ajal tühjaks saama, siis lülitab seade automaatselt video salvestamise välja, salvestab video ja lülitab seadme välja.

1.Liigutage salvestamise nuppu seadmel ettepoole, et alustada video salvestamist. Seade lülitub automaatselt sisse, juhul kui see on eelnevalt välja lülitatud. Seade alustab koheselt video salvestamist.

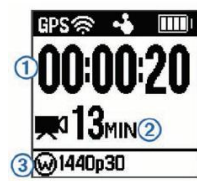

Ekraanilt näete, kui kaua olete video salvestanud(1), allesjäänud aega video salvestamiseks(2) ja videoreziimi (3);

2.Video salvestamise lõpetamiseks liigutage salvestamisnuppu tagasi algsesse asendisse. Video salvestatakse mälukaardile .mp4 failina. Rajaandmed, mis videoga kaasas käivad ja sensorite andmed salvestatakse .fit failina. Video seaded

Hoidke all **MENU** ja valige **Video**.

Mode: määrab video salvestamise reziimi.

Resolution: määrab video resolutsiooni, video suuruse pikslites.

Interval: määrab salvestamise kestvuse, time-lapse reziimis salvestades. FPS: kaadrisagedus sekundis.

Field of View: määrab suurenduse astme (vaatevälja).

Playback: määrab aeglase video vaatamise kiiruse.

Lens Correct: vähendab vaatevälja ja korrigeerib videopilti.

Stabilizer: stabiliseerib rappuvat videopilti. Ainult VIRB XE.

Loop: video taassalvestamine, määrab aja, millal video uuesti salvestama hakatakse.

Auto Record: automaatne salvestamine kui seade on liikumises.

Video Out: liitvideo võimalus. Pro Settings: kohandatud sätted video ja fotode jaoks. Ainult VIRB XE. Seadme arvutiga ühendamine

(... lissues and the structure lissues lissues

Kui kasutate seadme kinnitamiseks lisadena kättesaadavaid kinnitusvahendeid siis peate need enne eemaldama ja seejärel saate seadme arvutiga ühendada.

1 Ühendage USB kaabli ots teie arvutis oleva USB avaga;

2. Ühildage laadija ja sellel asuvad kontaktid seadme kontaktidega ja vajutage laadijat kuni see seadmega ühildub (1), kuni kuulete klõpsu.

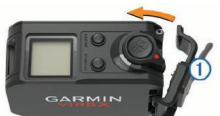

Seade ja mälukaart ilmuvad teie arvutis irdketastena.

## Seadme tehnilised andmed

| Patarei tüüp                        | Taaslaetav liitium-ioon patarei                                                                 |
|-------------------------------------|-------------------------------------------------------------------------------------------------|
| Patarei vastupidavus                | Kuni 2 tundi                                                                                    |
| Töötemperatuuri vahemik             | -20°C kuni 45°C                                                                                 |
| Laadimise temperatuuri<br>vahemik   | 0°C kuni 45°C                                                                                   |
| Hoiustamise temperatuuri<br>vahemik | -40°C kuni 85°C                                                                                 |
| Raadiosagedus/<br>protokoll         | 2,4 GHz ANT+ juhtmevaba protokoll<br>Wi-Fi IEEE 802.11b/g/n at 2,4 GHz 2,4<br>GHz Bluetooth 4.0 |
| Veekindlus                          | 50 m                                                                                            |

## Failitüübid

Seade toetab järgnevaid failitüüpe:

- ipeg fotofailid;
- \* .mp4 videofailid;
- \* .fit failid.

www.garmin.com